## ÜCRETSİZ YEMEK BURSU BAŞVURU İŞLEMLERİ KILAVUZU

## ÖĞRENCİLER İÇİN ÜCRETSİZ YEMEK BURSU BAŞVURU İŞLEM ADIMLARI

1) İnternet tarayıcısı arama çubuğuna <u>https://basvuru.kku.edu.tr</u> yazılarak Öğrenci Başvuru Formları Giriş Ekranında yer alan "E-Devlet Giriş" linkine tıklanır.

| https://basvuru.kku.edu.tr |                                          |                                               |
|----------------------------|------------------------------------------|-----------------------------------------------|
|                            |                                          |                                               |
|                            |                                          |                                               |
|                            | KIRIKKALE<br>ÜNIVERSITESI                | e-Devlet Giriş                                |
|                            | ÖĞRENCİ BAŞVURU<br>FORMLARI GİRİŞ EKRANI | Uluslararası Öğrenci Kayıt için<br>tıklayınız |
|                            |                                          | İletişim: 0318 357 42 42 / 1883               |
|                            |                                          |                                               |

2) T.C. Kimlik No ve e-Devlet Şifresi alanları doldurulduktan sonra "Giriş Yap" butonuna tıklanır.

| e-Devlet Şifresi                          | Mobil İmza                                | Elektronik İmza                                                    | T.C. Kimlik Kartı                             | İnternet Bankacılığı |
|-------------------------------------------|-------------------------------------------|--------------------------------------------------------------------|-----------------------------------------------|----------------------|
|                                           |                                           |                                                                    |                                               |                      |
| Γ.C. Kimlik Numara<br>kaldığınız verden d | anızı ve e-Devlet s<br>levam edebilirsini | Şifrenizi kullanarak kiml<br>z. <mark>e-Devlet Sifresi Ne</mark> d | iğiniz doğrulandıktan so<br>ir. Nasıl Alınır? | nra işleminize       |
|                                           |                                           |                                                                    |                                               |                      |
| * T.C. Kimlik                             | « No                                      |                                                                    |                                               | •                    |
|                                           |                                           |                                                                    |                                               |                      |
| * e-Devlet Ş                              | ifresi                                    |                                                                    |                                               |                      |
|                                           | * e-D                                     | evlet sifrenizi unutmanız                                          | durumunda doăruladiăin                        |                      |
|                                           | telefo                                    | nunuzdan yenileme işler                                            | ni yapabilirsiniz.                            |                      |
|                                           |                                           |                                                                    | Şif                                           | remi Unuttum         |
|                                           |                                           |                                                                    | -                                             |                      |
|                                           |                                           | -                                                                  |                                               |                      |
|                                           | İntəl                                     |                                                                    | Giris Van                                     |                      |

## ÜCRETSİZ YEMEK BURSU BAŞVURU İŞLEMLERİ KILAVUZU

**3)** Başvuru Listesinden Yemek Bursu Başvurusu yazan sıranın sonunda yer alan "Başvuru Yap" butonuna tıklanır.

| Başvur  | Başvuru İşlemleri  |                                                                                                    |                  |              |             |  |
|---------|--------------------|----------------------------------------------------------------------------------------------------|------------------|--------------|-------------|--|
| 🖽 Bas   | 🗄 Başvuru Listesi  |                                                                                                    |                  |              |             |  |
| Sıra No | Durum              | Başvuru Adı                                                                                                    | Başlangıç Tarihi | Bitiş Tarihi |             |  |
| 1       | Pasif              | AİLESİ VEYA KENDİSİ DEPREM NEDENİ İLE OHAL İLAN EDİLEN İLLERDE İKAMET EDEN ÖĞRENCİLERİN ÖĞRENİM ÜCRETİNİN İADESİ İÇİN BAŞVURU FORMU | 21.11.2023       | 06.12.2023   |             |  |
| 2       | Pasif              | Çift Anadal/Yandal Başvurusu                                                                                                    | 28.08.2023       | 01.09.2023   |             |  |
| 3       | Devam Eden Başvuru | Deprem Nedeniyle Özel Öğrenci Başvurusu                                                                                             | 08.08.2024       | 23.08.2024   | BAŞVURU YAP |  |
| 4       | Devam Eden Başvuru | E-Posta Başvurusu                                                                                                    | 30.06.2020       | 11.09.2030   | BAŞVURU YAP |  |
| 5       | Pasif              | intibak ve Muafiyet Başvurusu                                                                                                    | 02.02.2024       | 29.02.2024   |             |  |
| 6       | Devam Eden Başvuru | Kısmi Zamanlı Öğrenci Başvurusu                                                                                                    | 14.08.2024       | 30.09.2024   | BAŞVURU YAP |  |
| 7       | Pasif              | Mazeret Ders Kaydı Başvurusu                                                                                                    | 02.10.2023       | 02.11.2023   |             |  |
| 8       | Pasif              | Pedagojik Formasyon Başvurusu                                                                                                    | 04.08.2023       | 18.08.2023   |             |  |
| 9       | Pasif              | Rektörle Buluşma Başvurusu                                                                                                    | 30.05.2024       | 07.06.2024   |             |  |
| 10      | Pasif              | Tek Ders Sinavi Başvurusu                                                                                                    | 08.08.2024       | 13.08.2024   |             |  |
| 11      | Pasif              | Vize Mazeret / Final Mazeret (Bütünleme) Sınavı Başvurusu                                                                           | 24.06.2024       | 19.07.2024   |             |  |
| 12      | Devam Eden Başvuru | Yatay Geçiş(Ek Madde 1) Başvurusu                                                                                                   | 01.08.2024       | 15.08.2024   | BAŞVURU YAP |  |
| 13      | Pasif              | Yatay Geçiş(Kurum İçi) Başvurusu                                                                                                    | 01.08.2024       | 09.08.2024   |             |  |
| 14      | Pasif              | Yatay Geçiş(Kurumlararası Yurt Dışı) Başvurusu                                                                                      | 01.08.2024       | 09.08.2024   |             |  |
| 15      | Pasif              | Yatay Geçiş(Kurumlararası) Başvurusu                                                                                                | 01.08.2024       | 09.08.2024   |             |  |
| 16      | Devam Eden Başvuru | Yemek Bursu Başvurusu                                                                                                    | 14.08.2024       | 30.09.2024   | BAŞVURU YAP |  |

**4**) Başvuru alanında doldurulması gereken alanların doldurulup, istenen evraklar yüklendikten sonra "Başvur" butonuna tıklanarak başvuru tamamlanır.

| Başvuru Dilekçesi için tıklayınız<br>T.C. Kımlık No:<br>Adı Soyadı:<br>E-Posta Adresi:<br>Adayın Müracaat Ettiği Fakülte/Yüksekokul:<br>EKLEK                                                                                                    | Lütfen Seçiniz | Bu ala<br>✓ Yükse<br>Fozel                                                                                                    | Öğrenci No:<br>Cep Telefonu:<br>Ikamet Adresi:<br>nda yer alan bilgiler eksiksiz şekilde doldurulduktan sonra açılır listeden öğrenci okuduğu Fakülte veya Meslek<br>kokulunu seçeceklerdir.<br>Ü, sehit ve gazi yakınlarının birim olarak Sağlık, Kültür ve Spor Dairesi Başkanlığını seçmeleri gerekmektedir.                                                     |
|----------------------------------------------------------------------------------------------------|----------------|----------------------------------------------------------------------------------------------------|----------------------------------------------------------------------------------------------------|
| EKLER       1. Başvuru Dilekçesi için TIKLAYINIZ (Başvuru dilekçesinin çıktısı alınıp eksiksiz       Dosya Sec       Seç         0.dururulmaldır.)       2. Öğrencinin e-devlet platformunda bulunan Sosyal Güvenlik Kurumu (SGK) sayfasından alınan SPAS Müstehakik Sorgulama Belgesi       Dosya Sec       Seç         3. Öğrencinin qılayan baba veyvey annesinin güncel tarihli ve onaylı ücret bordrosu örneği       Dosya Sec       Seç         (e-devlet üzerinden alınan belgelerde onay anamayacaktır)       4. Anne babası ayrı olanlar ile anne ve/veya babası vefat etmiş olan öğrencilerin e-devlet platformunda bulunan Nüfus ve Vatandaşlık İşleri Genel Müdürüğüsayfasından alınan Nifurs Kayt Orneği Belgesi       Dosya Sec       Seç         5. Engellü/Şehit-Gazi yakını ise olduğuna dair yeni tarihli belge       Dosya Sec       Seç |                | Dosya Sec     Seçilen dosya yok       Dosya Sec     Seçilen dosya yok       Dosya Sec     Seçilen dosya yok       Dosya Sec     Seçilen dosya yok       Dosya Sec     Seçilen dosya yok | <ul> <li>- 1, 2 ve 3'üncü maddede yazan evrakların sisteme yüklenmesi zorunludur.</li> <li>-4'üncü maddede yazan evrak sadece anna babası ayrılmış olanlar ile anne ve/veya babası vefat<br/>etmiş olanlar tarafından sisteme yüklenecektir.</li> <li>- 5'inci maddede yer alan evrak engelli, şehit ve gazi yakınları tarafından sisteme yüklenecektir.</li> </ul> |
| • işəretli ələnlərin doldurulması zorunludur.<br>Başvur                                                                                                    |                |                                                                                                    |                                                                                                    |

## ÜCRETSİZ YEMEK BURSU BAŞVURU İŞLEMLERİ KILAVUZU

5) Başvuru Çıktı ve Güncelleme sekmesinden yapmış olduğunuz başvuruyu sorgulayabilir veya son başvuru tarihine kadar değişiklik yapabilirsiniz.

| BUKALE ÜNIVERSTE                 | Başvuru Çıktı ve Güncelleme          |
|----------------------------------|--------------------------------------|
|                                  | ■Başvuru Sorgula     Bilgileri Getir |
| YEMEK BURSU<br>BAŞVURU PROGRAMI  |                                      |
| 🖽 Yemek Bursu Başvurusu          |                                      |
| 🖽 Başvuru Çıktı ve<br>Güncelleme |                                      |
| 🖽 İletişim                       |                                      |
|                                  |                                      |

| ⊞Başvuru Sorgula    |              |          |                         |          |          |
|---------------------|--------------|----------|-------------------------|----------|----------|
| 123 Bilgileri Getir |              |          |                         |          |          |
| No                  | Başvuru Tipi | Ad Soyad | Başvuru Tarihi ve Saati |          |          |
| 1                   | Yemek Bursu  |          | 14.08.2024 14:05        | Çıktı Al | Güncelle |

| BUKALE ÜNIVERSIE        | Başvuru Güncelleme                                                   |                             |
|-------------------------|----------------------------------------------------------------------|-----------------------------|
|                         |                                                                      |                             |
|                         | T.C. Kimlik No: 123                                                  | Öğrenci No: 111111111       |
|                         | ADI SOYADI:                                                          | Cep Telefonu: 1111111111    |
|                         | E-Posta Adresi:                                                      | İkamet Adresi: kırıkkale    |
| 1992                    | Adayın Müracaat Ettiği Fakülte/Yüksekokul: Adalet Meslek Yüksekokulu | ` <b>∨</b>                  |
|                         | EKLER                                                                |                             |
| YEMEK BURSU             | Dosya Kontrol veya dosya değiştir:                                   | Dosya Seç Seçilen dosya yok |
| BAŞVURU PROGRAMI        | Dosya Kontrol veya dosya değiştir:                                   | Dosya Seç Seçilen dosya yok |
|                         | Dosya Kontrol veya dosya değiştir:                                   | Dosya Seç Seçilen dosya yok |
| 🖽 Yemek Bursu Başvurusu | Dosya Kontrol veya dosya değiştir:                                   | Dosya Seç Seçilen dosya yok |
|                         | Dosya Kontrol veya dosya değiştir:                                   | Dosya Seç Seçilen dosya yok |
| 🖽 Başvuru Çıktı ve      |                                                                      |                             |
| Güncelleme              |                                                                      | Süncelle                    |
|                         |                                                                      |                             |
| 🖽 İletişim              |                                                                      |                             |
|                         |                                                                      |                             |